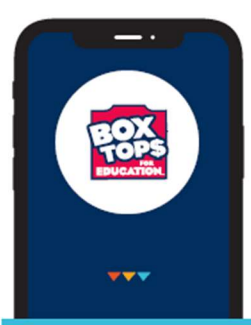

## EARN CASH FOR OUR SCHOOL

The NEW and improved Box Tops mobile app uses state-of-the-art technology to scan your store receipt, find participating products and instantly add Box Tops to our school's earnings online.

LOOK FOR THE NEW LABEL:

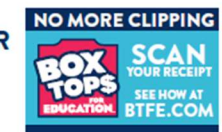

## **HERE'S HOW IT WORKS:**

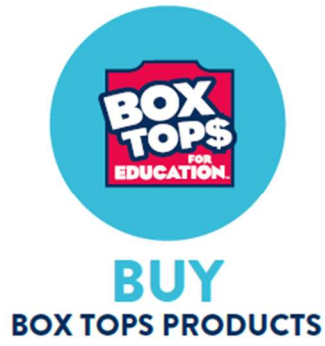

You can find Box Tops on hundreds of products throughout the store.

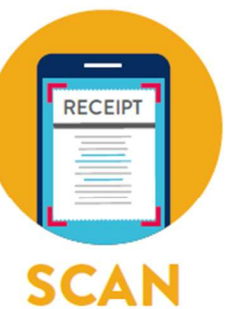

YOUR RECEIPT

Use the app to snap a photo of your receipt within 14 days of purchase.

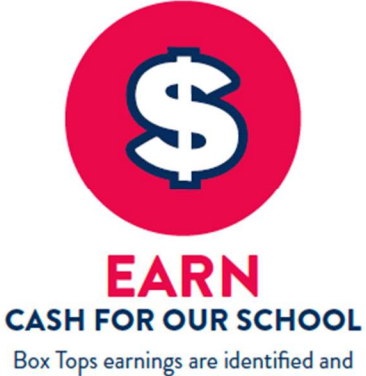

automatically updated at BTFE.com.

You do not need to clip or send Box Tops labels to school.

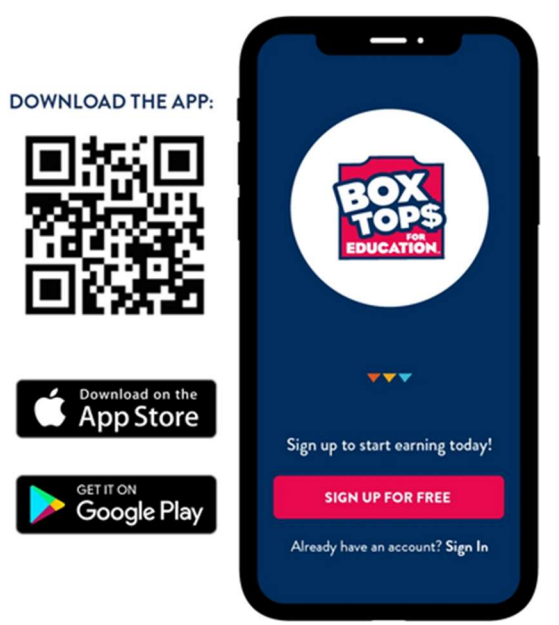

## Download the App Today!

## **Steps to Select the Right School:**

- 1. Click your Account icon in the top right of the screen
- 2. Click Manage Schools
- 3. Click Add a School, then Find a School
- 4. Search for Pembroke Hill School (*don't worry, this also supports Three Rivers School, too*)

Remember, when you scan a receipt, you will have the option to give "credit" before you submit – pick the grade you want to get the credit for submitting the BoxTops (K - 8<sup>th</sup>). The *Give Credit Leaderboard* will show which grade has submitted the most BoxTops!